INTERNATIONAL INSTITUTE OF ON LINE SYNTHETIC RUBBER PRODUCERS

### **Table of Contents**

| Section_                                                 | <u>Page</u> |
|----------------------------------------------------------|-------------|
| I. Log In<br>II. Menus & Profile<br>III. Show, Edit, Add | 1<br>2      |
| Show                                                     | 8           |
| Ribbon Buttons                                           | 9           |
| Search                                                   | 10          |
| View Detail                                              | 10          |
| Add                                                      | 11          |
| Edit                                                     | 14          |
| Delete                                                   | 17          |
| IV. Drop Down Box Contents                               |             |
| a. Carbon Black                                          | 24          |
| b. Catalyst Systems                                      | 24          |
| c. Coagulation                                           | 25          |
| d. Emulsifier                                            | 25          |
| e. Ethylene Content                                      | 25          |
| f. Product Form                                          | 26          |
| h. Third Monomer                                         | 26          |
| i. Oil Type                                              | 26          |
| j. Product Stain                                         | 26          |
| k. Unsaturation                                          | 26          |
| I. BR Numbering                                          |             |
|                                                          |             |

IV. Administrators

28

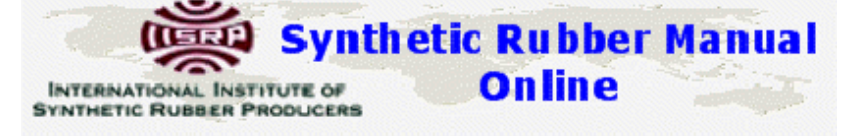

I. Log In:

You must log in to the application. There are three categories of users.

- a. IISRP members: All IISRP members can SHOW (see the information)
- b. TOC (Technical Operating Committee) members: TOC members can SHOW and EDIT & ADD records
- c. ADMINISTRATORS: There are additional functions for ADMIN such as adding users & producers

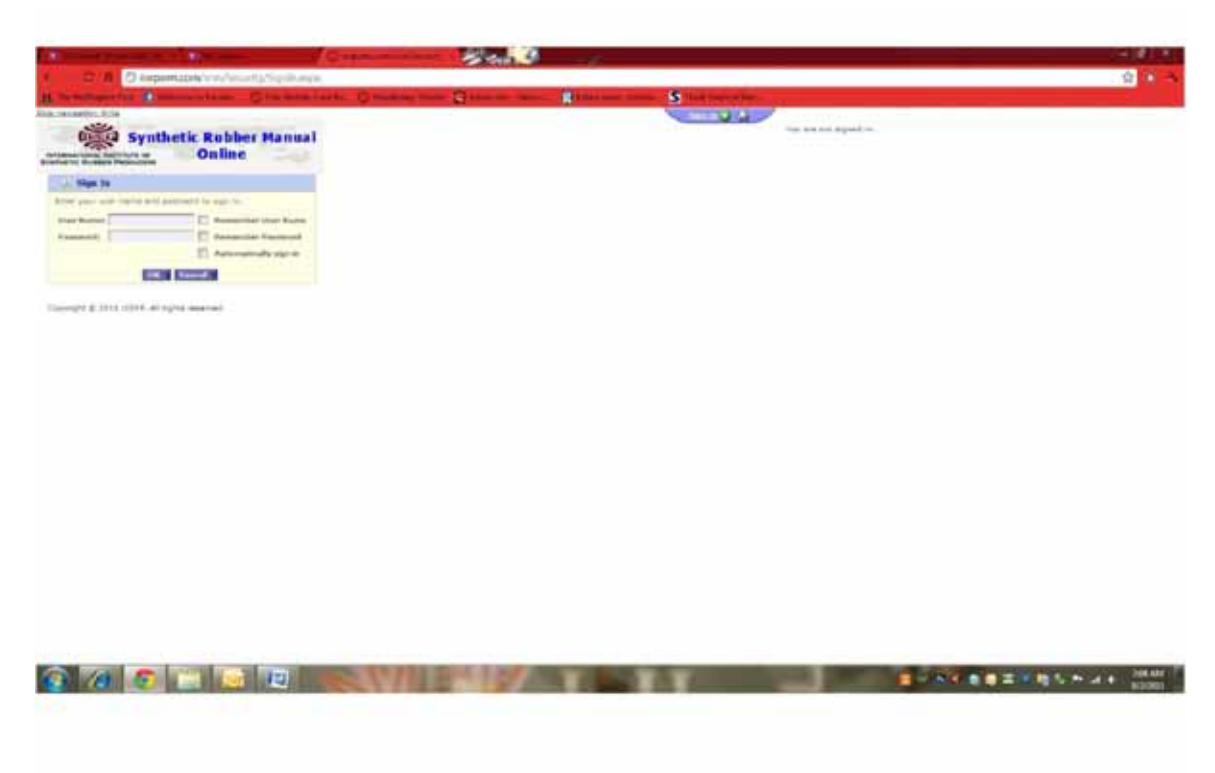

Figure 1

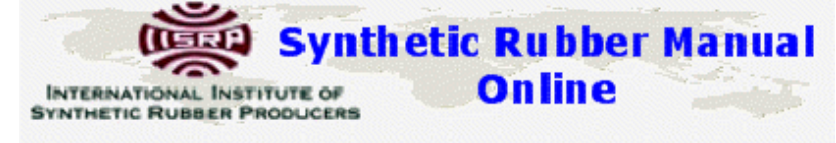

### II. Menus & Profile:

After you log in you will have access to the menus which are multi level. You will also first be shown your profile. TOC & ADMIN users can update their user id and password...Member users cannot edit this. NOTE: For IISRP members the password will be changed as the membership changes...you will need to get the current password from:

iisrp.com -> Members homepage

You will also have a link to the application from there.

### The Profile: My Company

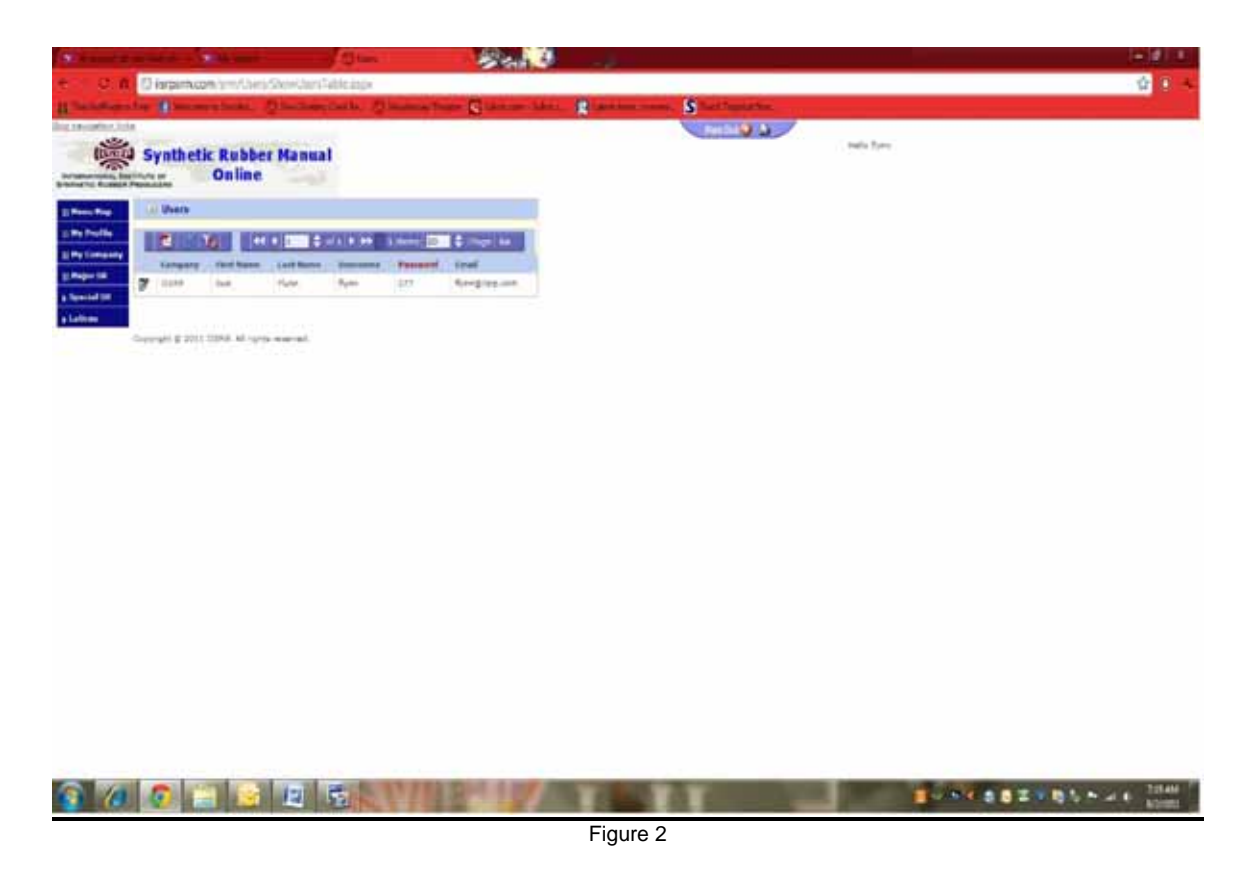

To Edit your profile click on the Edit *button*. You will be taken to the edit screen where you can make your changes.

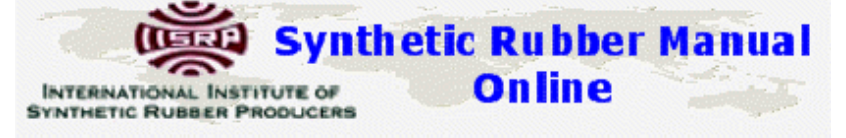

|                                                                                                    | ET ET                                       |                                       | 4                    |                 |                         | - <b>1</b>  |
|----------------------------------------------------------------------------------------------------|---------------------------------------------|---------------------------------------|----------------------|-----------------|-------------------------|-------------|
|                                                                                                    | C Separation International and the          | weiter-mi-tatheit (525-im             | and an other states  |                 |                         | 4           |
| A REAL PROPERTY AND                                                                                                    | the Description Of a long late              | Owner and Arrest                      | une, Ribertan and St | and Assessments |                         |             |
| 1000                                                                                                    | Synthetic Rubber Manual                     |                                       |                      |                 | main fight-             |             |
| Bertante Bank                                                                                                    | Online                                      |                                       |                      |                 |                         |             |
| L.Bern Bay                                                                                                    | Edit Street                                 |                                       |                      |                 |                         |             |
| I the freedoo                                                                                                    | Company Silat                               | Freit Batter State                    |                      |                 |                         |             |
| Concession in the local division in the local division in the loca | Summer Proven                               | As Astore W                           |                      |                 |                         |             |
| A Research State                                                                                                    | Land Freegowares                            | ALC MADE                              |                      |                 |                         |             |
| a jahasa                                                                                                    | Langet 9 (1955 1988), Aright seveni         |                                       |                      |                 |                         |             |
| <b>3</b> 70                                                                                                    | C 2 2 5                                     |                                       |                      |                 | <b>■ 01 € 3</b> 1 1     | N P a t tom |
|                                                                                                    |                                             |                                       | Figure 3             |                 |                         |             |
| After y<br>your c                                                                                                    | /ou make your chan<br>hanges will be displa | ges hit the <mark>SAN</mark><br>ayed. | E button             | and you v       | will return to your pro | file where  |
| The M                                                                                                    | lenu:                                       |                                       |                      |                 |                         |             |

The application menus are multi level.

**MY COMPANY**: TOC members can edit the company information associated with their records. Currently you can only edit from the grid (figure 4.) If you need to add a new company you must request this from an Administrator. (Sue Flynn: flynn@iisrp.com or Jim McGraw jlmcgraw@iisrp.com)

**Synthetic Rubber Manual** Online INTERNATIONAL INSTITUTE OF SYNTHETIC RUBBER PRODUCERS

| 710                 | Charles and the second second                                                                                                    | 2342                                                                                                    |                        |  |
|---------------------|----------------------------------------------------------------------------------------------------|----------------------------------------------------------------------------------------------------|------------------------|--|
|                     | G NUMBER AND TO TRADE AND THE ADDRESS OF THE ADDRESS OF THE ADDRES | -                                                                                                    |                        |  |
| ALC: NOT THE OWNER. | the presentations. Charles with Common                                                                                                    | a press (a press press ( ) and a                                                                                                    | a and S is a function. |  |
| *                   | Synthetic Rubber Hanual<br>Online                                                                                                    |                                                                                                    | And then               |  |
| In these Real       | He Company                                                                                                    |                                                                                                    |                        |  |
| a my franks         | Search Ref                                                                                                    |                                                                                                    |                        |  |
| I Palement          | Productor Sparse (Add                                                                                                    |                                                                                                    |                        |  |
| a Major MI          |                                                                                                    |                                                                                                    |                        |  |
| a feeded bit        |                                                                                                    | DO IN CONTRACT ON                                                                                                    |                        |  |
| a Lancas            | Produces Hard Produces Parce                                                                                                    | Wakitte                                                                                                    |                        |  |
| 07.00               | C feel deric 188 Garagers                                                                                                    | See lag ter                                                                                                    |                        |  |
|                     | The state of the state of the s | The second second secon |                        |  |

Figure 4

button and this will save your After you make your changes hit the: Save changes.

THE MENUS: The application menus are multi-level: Major SR: has BR, CR, EPM/EPDM, ESBR, IR, IIR, NBR, SBC, SSBR.

Underneath these are the categories of the different types which are basically the tables in the books (See figure 5 for breakout & figure 6 for an example).

Online

Synthetic Rubber Manual INTERNATIONAL INSTITUTE OF SYNTHETIC RUBBER PRODUCERS

#### Figure 5

| Top Level | In 2 <sup>nd</sup>      | SRM Book | Full<br>Bubbor Namo                                            |
|-----------|-------------------------|----------|----------------------------------------------------------------|
| FSBR      | Hot Non-Pigmotd         | 3.1      | Emulsion Styrene Butadiene Hot Non-Pigmented                   |
| FSBR      | Cold Non-Pigmntd        | 3.2      | Emulsion Styrene-Butadiene, Cold Non-Pigmented                 |
| FSBR      | Cold Blk Mstrbtch       | 3.2      | Emulsion Styrene-Butadiene Cold Black Masterbatch              |
| LODIT     | Cold Oil Mstrbtch       | 3.5      |                                                                |
| ESBR      | 17                      | 3.4      | Emulsion Styrene-Butadiene Cold Oil Masterbatch (17xx)         |
| ESBR      | Oil Blk Mstrbtch<br>18  | 3.5      | Emulsion Styrene-Butadiene Cold Oil Black<br>Masterbatch(18xx) |
| ESBR      | H-Styrenic Resin        | 3.6      | Emulsion High Styrenics HSR (Resin)                            |
| SSBR      | SSBR                    | 4.1      | Solution Styrene-Butadiene Dry                                 |
| SSBR      | SSBR (Isoprene)         | 4.2      | Solution Styrene-Isoprene Buradiene Dry                        |
| BR        | BR/PBR                  | 5.1      | PolyButadiene or Solution-Butadiene (BR/PBR)                   |
| BR        | Dry                     | 5.2      | Emulsion Polybutadiene Dry                                     |
| BR        | Liquid                  | 5.3      | Liquid Polybutadiene                                           |
| IR        | IR                      | 6        | Polyisoprene                                                   |
| IIR       | Butyl                   | 7.1      | Butyl                                                          |
| IIR       | BIIR/CIIR               | 7.2      | Halogenated Butyl (BIIR/CIIR)                                  |
| IIR       | Polyisobutylene         | 7.3      | Polyisobutylene                                                |
| EPM/EPDM  | Ethylene<br>Propylene   | 8.1      | Ethylene Propylene Rubber                                      |
| EPM/EPDM  | Oil                     | 8.2      | Oil Extended                                                   |
| EPM/EPDM  | Low Molecular           | 8.3      | Low Molecular Weight                                           |
| EPM/EPDM  | Silicone                | 8.4      | Silicone Modified                                              |
| NBR       | Dry                     | 9.1      | Nitrile Dry                                                    |
| NBR       | Particulate             | 9.2      | Particulate                                                    |
| NBR       | Crumb                   | 9.3      | Crumb                                                          |
| NBR       | Blk Mstrbtch            | 9.4      | Black Masterbatch (particulate)                                |
| NBR       | NBR-PVC                 | 9.5      | Nitrile/PVC Blend(NBR-PVC)                                     |
| NBR       | Liquid                  | 9.6      | Liquid                                                         |
| NBR       | Hi-Sat/Hrdgntd          | 9.7      | Highly Saturate or Hydrogenated Acylonitrile                   |
| NBR       | Carboxylated            | 9.8      | Carboxylated                                                   |
| CR        | CR                      | 10.1     | Polychloroprene Dry                                            |
| SBC       | YSBR(SBS)               | 11.1     | Block Copolymers of Styrene & Butadiene -YSBR(SBS)             |
| SBC       | SIS                     | 11.2     | Block Copolymers of Styrene and Isoprene YSIR(SIS)             |
| SBC       | SEBS/SEPS               | 11.3     | Hydogenated Block Copolymers (SEBS/SEPS)                       |
| Special   | Therm. Plystr<br>Plymde | 12.1     | Thermoplastic Polyester and Polyamide                          |
| Special   | Ethy./Vinyl<br>Acetate  | 12.10    | Ethylene/Vinyl Acetate                                         |
| Special   | Silicone                | 12.11    | Silicone                                                       |
| Special   | Polysulfide             | 12.12    | Polysulfide                                                    |
| Special   | Polyeurethane           | 12.13    | Polyurethane                                                   |
| Special   | Ethyl-Acrylic           | 12.14    | Ethylene/Acrylic                                               |

# INTERNATIONAL INSTITUTE OF ON LINE SYNTHETIC RUBBER PRODUCERS

| Top Level<br>Menu Name | In 2 <sup>nd</sup><br>Level Menu | SRM Book<br>Table No. | Full<br>Rubber Name                                            |
|------------------------|----------------------------------|-----------------------|----------------------------------------------------------------|
| Special                | Trns-Polyoctnmr                  | 12.15                 | Trans-Polyoctenamer                                            |
| Special                | Therm. Polyolfn                  | 12.16                 | Thermoplastic Polyolefin                                       |
| Special                | Crslnkd Alloys<br>(TPV)          | 12.17                 | Dynamically Crosslinked Alloys/Thermoplastic Vulcanizate (TPV) |
| Special                | BIMS                             | 12.18                 | Brominated Isobutylene Paramethylstyrene (BIMS)                |
| Special                | Ethyl. Otene                     | 12.19                 | Ethylene Octene                                                |
| Special                | HSBR                             | 12.2                  | High Styrene Reinforcement (HSBR)                              |
| Special                | Therm.<br>Polybutadiene          | 12.3                  | Thermoplastic Polyurethane                                     |
| Special                | Therm.<br>Polybutadiene          | 12.4                  | Thermoplastic Polybutadiene                                    |
| Special                | ACM                              | 12.5                  | Acrylic Rubber (ACM)                                           |
| Special                | Chlorosulf<br>Polyethl           | 12.6                  | Chlorosulfonated Polyethylene (CSM)                            |
| Special                | Florinated                       | 12.7                  | Fluorinated                                                    |
| Special                | Chloro<br>Polyethylene           | 12.8                  | Chlorinated Polyethylene                                       |
| Special                | ECO,CO & GECO                    | 12.9                  | Epichlorohydrin (CO,ECO & GECO)                                |
| Latices                | SBR Latices                      | 13.1                  | Emulsion Styrene-Butadiene Latices (SBR Latices)               |
| Latices                | XSBR                             | 13.2                  | Carboxylated Emulsion Styrene-Butadiene                        |
| Latices                | BR Latices                       | 13.3                  | Emulsion PolyButadiene Latices (BR Latices)                    |
| Latices                | NBR Latices                      | 13.4                  | Nitrile Latices (NBR)                                          |
| Latices                | XNBR                             | 13.5                  | Carboxylated Nitrile Latices (XNBR)                            |
| Latices                | Plychlorprne                     | 13.6                  | Polychloroprene Latices                                        |
| Latices                | Acrylic                          | 13.7                  | Acrylic Latices                                                |
| Special                | Other Rubbers                    | 14.1                  | Others (Other Rubber-Elastomer Products Not Listed             |

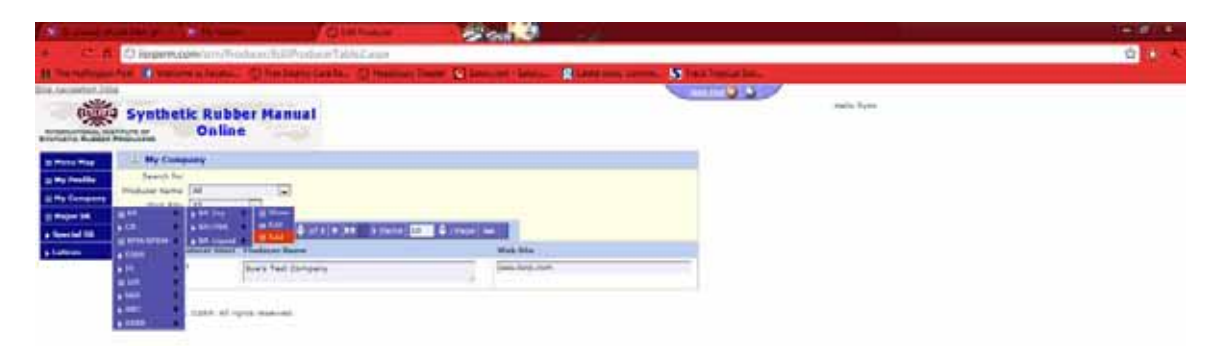

Figure 6 Menu Example using BR Dry

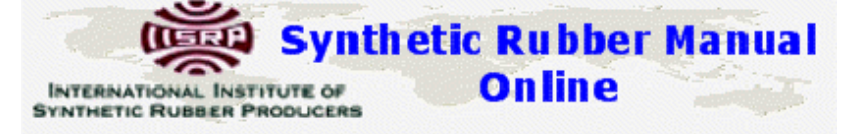

### III. SHOW, EDIT, ADD

**<u>1. Show:</u>** All signed in users can SHOW. Only TOC users will see EDIT & ADD.

We will use EPM/EPDM Oil Extended for our examples.

To view the records you would click Major SR -> EPM/EPDM -> Oil Extended -> Show.

The screen opens to the EPM/EPDM Oil Extended grid (Figure 7). At the top are your search fields.

Then you see a blue ribbon bar with several buttons and an area that tells you that you areon page 1 of 2 pages, you have 50 items and you are showing 25 records at a time per page.

| n Disarparen.         | Comunicative Print   | O/Steel          | Photosical Internet | Anger              | m - Seines      | Science News, Arts        | - 10 te | ding for | mand -     |      | IRO MALE PA | er i berg falls beins.                    |                  |
|-----------------------|----------------------|------------------|---------------------|--------------------|-----------------|---------------------------|---------|----------|------------|------|-------------|-------------------------------------------|------------------|
| Synthet               | c Rubber<br>Online   | Manu             | al                  |                    |                 |                           |         | -0       | 2/         |      | and the     | -                                         |                  |
|                       | IN OIL Extended      | ¢                |                     |                    |                 |                           |         |          |            |      |             |                                           |                  |
| Producer   64         |                      |                  |                     |                    |                 |                           |         |          |            |      |             |                                           |                  |
|                       | main (40             | -                | 211 7 100 40        | 1.2                |                 |                           |         |          |            |      |             |                                           |                  |
|                       | Wand House Iner      | Tel Tel          | and in faire        |                    | NAME OF TAXABLE | and the state of the last |         |          |            |      |             |                                           |                  |
|                       | and the first of     | - Castler        | THE DOLLARS         | COMPANY OF COMPANY |                 |                           |         |          |            |      |             |                                           |                  |
| 12-                   |                      | Total Laboration |                     |                    |                 |                           |         |          |            |      |             |                                           |                  |
| 1.000                 | and a state of the   | - I've (w)       |                     |                    |                 |                           | -       |          |            |      |             |                                           |                  |
| Tela                  | at their tay transit | 4/101.5+8        | 1.0                 |                    | * 1             |                           | -       |          |            |      |             |                                           |                  |
|                       |                      | Calente          |                     |                    | 10.00           |                           | 54      |          |            |      |             |                                           |                  |
| and the second        | 1 10                 |                  | 1. 1.1.1            | 1 1 10 mm          | 10.00           | ward the D                |         |          |            |      |             |                                           |                  |
|                       | 1.00                 | -                | Marel .             | attention of       |                 | Sampel House Was          |         | Debter   | of<br>Taxe | ent. | Frederit    | Automation and an and a second            |                  |
| A Patrone             | [PT                  | Prest.           | 216                 | 10                 | -10             |                           | 79      | . 110    | 2.94       | - 13 | ger .       |                                           |                  |
| A Peterchick          |                      | 40756            | 816                 | -10                |                 |                           | .59     | 3.00     | 040        | 19   |             |                                           |                  |
| G. SaturDate          | 80                   | 4.28             | 818                 | 10                 |                 |                           | - 14    | 100      | 0.44       | 10   | 874         |                                           |                  |
| R. Patrictica         |                      | -10              | -                   |                    |                 |                           | 14      | 100      | iint.      | -43  | 6(10        |                                           |                  |
| No. Partition         |                      | ***              | 416                 | W                  |                 |                           | .03     | 111      | 0.64       | - 18 |             |                                           |                  |
| and the second second |                      | = alla           | 216                 | 44                 |                 |                           | .34     | 121      | -          | 40   |             | Automybia: mathaistal goads<br>building   | applanes.        |
| in installe Sec. 4    |                      | N 4424           | 414                 |                    |                 |                           | 40      | 122      | -          | 47   |             | Adunative, mechanical produ-              | Additional Phy   |
| a mante S.o.A         | 11                   | R 4417           | 216                 | 10                 | -               |                           | 11      | 117      | 144        | 47   |             | Automotival, machanical produ-            | alphames Tity    |
| 4 milit 5.0.0         | 11                   | 8 4113           | 816                 |                    |                 |                           | 32      | 125      | 940        | 308  | *           | Automotical machanical produ-<br>building | and a residences |
| anistic 3.p.3         | 19                   | n sind           | and .               | 4                  |                 |                           | 43      | 349      | 948        | 18   | 8           | Automotice, mechanical produ-<br>building | applanes.        |
| a retaile 2.0.0       |                      | N 6223           | 200                 |                    | H               |                           |         | 118      | PAR.       | 27   | *           | Automative, mechanical parallel           | austanes.        |
| Contable Barr         |                      | * #22.9          | 816                 | -                  | -               |                           | -43     | 122      | 0.44       | 100  | *           | Automotive, machanical ponds              | assilates. 7fy   |
| A carate top.         |                      | n woke           | 416                 | -                  | 10              |                           | -41     | 127      | PAR.       | 100  |             | Automotive, mechanical produ-             | applaines. The   |
| Rumboni D             | artist Ch. 80        |                  | 916                 |                    |                 |                           | - 67    | 999      | DAR.       | 999  | *           | And usingtian rubber parts :              |                  |
| Long.                 |                      |                  |                     |                    |                 |                           |         |          |            |      |             |                                           |                  |

Figure 7 EPM/EPDM Oil Extended

INTERNATIONAL INSTITUTE OF SYNTHETIC RUBBER PRODUCERS ON LINE

You can page through or you can change the number of records you see per/page or you can see all the records by changing the counter field to the number of items.

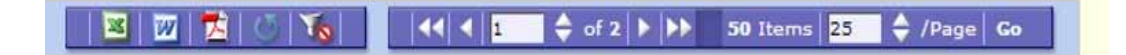

The ribbon buttons:

You can export the results displayed to an excel spreadsheet.

You can export the results displayed to a word document.

1

You can export the results displayed to a PDF document

You can refresh the page.

Reset the filters for your search.

Synthetic Rubber Manual

**Searching:** In our example suppose you want to search where the Producer is Lanxess and the target Mooney Viscosity is between 40 & 50.... You would see this:

| And a second second sec | haddigwy Theider 🍋 Tabaccon i Salanic 🛛 🏦 Scie                                                                                                    | ree Town, Add                                                                                                   | News and                       | err 💉 Swerg Kada Stature.                                     |
|----------------------------------------------------------------------------------------------------|----------------------------------------------------------------------------------------------------|----------------------------------------------------------------------------------------------------|--------------------------------|---------------------------------------------------------------|
| Synthetic Rubber Manual<br>Synthetic Rubber Manual<br>Online<br>ERM/EPCM Of Estimated                                                                                                    |                                                                                                    |                                                                                                    | and a f                        | -                                                             |
| Synthetic Rubber Manual<br>Minimum<br>Conline<br>Conline<br>Conline<br>Conline                                                                                                    |                                                                                                    |                                                                                                    | main fi                        | -                                                             |
| Contine                                                                                                    |                                                                                                    |                                                                                                    |                                |                                                               |
| EPH/EPDH OIl Estended                                                                                                    |                                                                                                    |                                                                                                    |                                |                                                               |
| Posture Laborations                                                                                                    |                                                                                                    |                                                                                                    |                                | 1                                                             |
|                                                                                                    |                                                                                                    |                                                                                                    |                                |                                                               |
| National Contraction of the Contract of the Contract of the Co | 1.1.1                                                                                                    |                                                                                                    |                                |                                                               |
| The survey of the last sector                                                                                                    |                                                                                                    |                                                                                                    |                                |                                                               |
| and have been a family of                                                                                                    | and the second second se |                                                                                                    |                                |                                                               |
| and the Charles I wanted                                                                                                    |                                                                                                    |                                                                                                    |                                |                                                               |
| Underformation (AE [a])                                                                                                    |                                                                                                    |                                                                                                    |                                |                                                               |
| Target Montey Interally M. S+4 RD                                                                                                    | - 12                                                                                                    |                                                                                                    |                                |                                                               |
| Colour                                                                                                    | -                                                                                                    | 64                                                                                                    |                                |                                                               |
| HEATE-OF DESIGN BUTTLE                                                                                                    | and design in the survey little in survey and                                                                                                    |                                                                                                    |                                |                                                               |
| Frankrase Granter Hand Streamers                                                                                                    | Athenese Content Waterplane Toront Manager 20                                                                                                    | manufacture and a second second second second second second second second second second second second second se | a Digita Product Press Applica | tion Committee                                                |
| A Lannase Inc. Baland +411 100                                                                                                    | 72                                                                                                    |                                                                                                    | 13.4                           | Mined Arreston Symposium                                      |
| Larrent Inc. Safaril 4277 818                                                                                                    | ++ =                                                                                                    | 46 122 044                                                                                                    | . 42 . 6                       | prestuation primere                                           |
| A Lanuard Doc. Balland 4989 808                                                                                                    | 48 -                                                                                                    | 46 622 884                                                                                                    | 10 8                           | Constantion Informer                                          |
| No.         Lances Don.         Reduct 4421         RB           No.         Lances Don.         Reduct 4277         RB           No.         Lences Don.         Reduct 4429         RB           Converte E. 2011 10007. All rights: expensed.         RESERVED.         Reduct 4429                                                                                                    | 55 0<br>49 0<br>49 0                                                                                                    | 46 127 944<br>46 127 944<br>46 127 944                                                                          | 10 4<br>40 6<br>70 8           | Unaburdish pressen<br>Unaburdish primer<br>Unaburdish primere |

Figure 8. Example search.

As you can see, you can search on many fields at once.

If you wish to institute a different search you change the search parameters and hit go or press

the reset filter button. and you will see the original grid.

You can do a sort of the records by using the headings above the field you wish to sort by. Put the cursor on the heading of the item you wish to sort and... click.

The View Button. You can view an individual detail record.

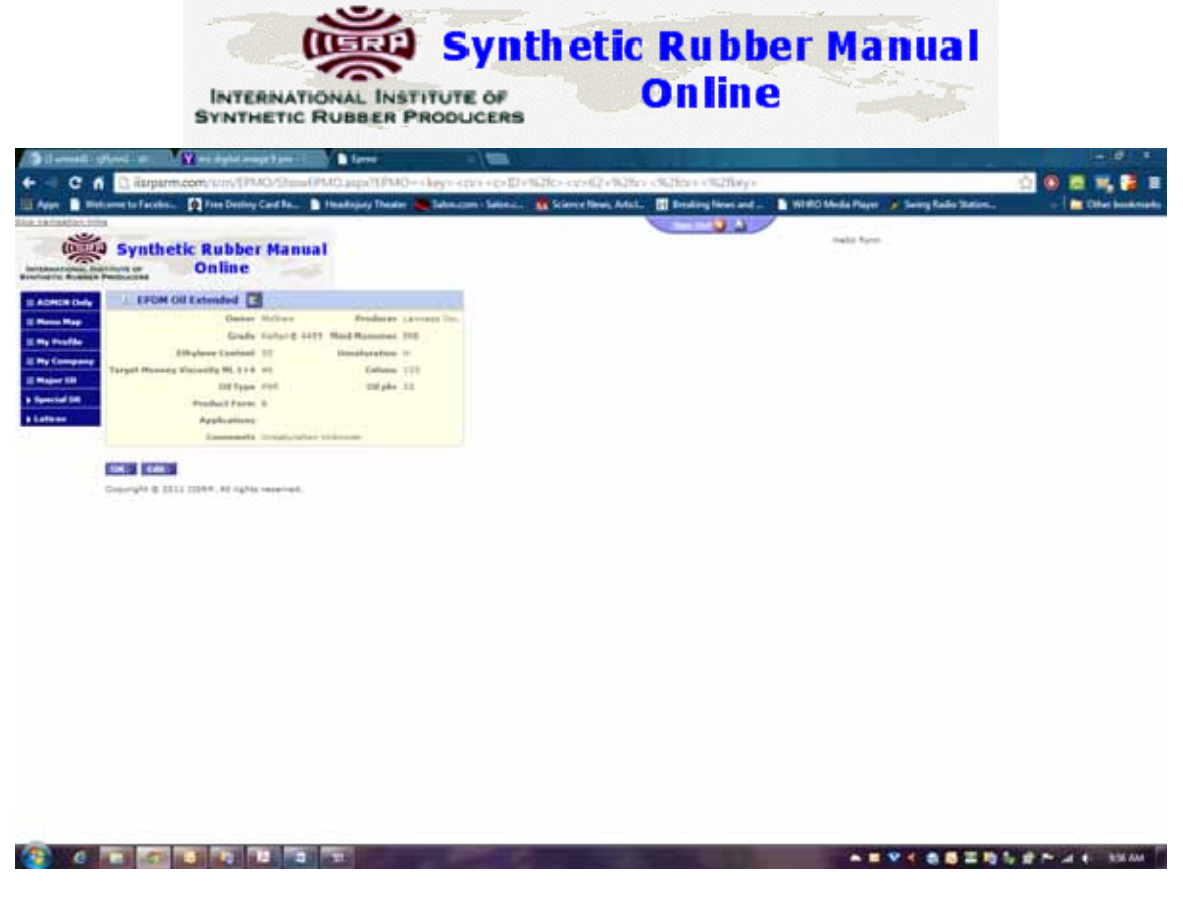

Figure 9 - Individual Detail Record

If you are a TOC member and the owner of the record you will see an edit button at the top and an Edit button at the bottom. If you click either one you can edit that record. If you are not the owner, the edit button will not appear. Click the OK button to return to the previous page.

2. Add: Only TOC members will see the ADD and EDIT menu items.

For our example we will use IIR Polyisobutylene

To add a record in our example you would go to:

Major SR -> IIR -> Polyisobutylene -> Add

INTERNATIONAL INSTITUTE OF SYNTHETIC RUBBER PRODUCERS

**Synthetic Rubber Manual** Online

See. 3 10 n 5 -0.5 Synthetic Rubber Manual Online mails lives Add 118 Programmers An Press Salari St. Teres Income Street 

Figure 10 – Add new record example

Some fields are required. To quickly find out which are the required fields just hit the Save button. You will see a pop-up box and red asterisks will appear next to the required fields.

| Bilamati gheel at                          | W we state maje 9 pro- 1                               | Altin                |                                                                     |             |                                            | 14 (B) - 3              |
|--------------------------------------------|--------------------------------------------------------|----------------------|---------------------------------------------------------------------|-------------|--------------------------------------------|-------------------------|
| + - C f D iterp                            | stm.com/s/m/Di0/3480974                                | upa .                |                                                                     |             |                                            | 0 0 1 1 1 2 1           |
| Ann B Weissen to Face                      | he 👔 Free Dealby Card He                               | Heatriny Deater 🗮 Ed | The page at its psim.com says                                       |             | and WHO Media Player 🍯 Savey Radio Station | 🛶 🐘 💼 Other bindeniarbo |
| Synth                                      | hetic Rubber Manua<br>Online                           | 1                    | Passe correct the following errors<br>A value for Unit is required. | 1           | make form                                  |                         |
| -                                          | IIR Polyisobatylese                                    |                      | A value for Producescode Is required.                               | - B         | anter -                                    |                         |
| 2 Nove Nap<br>2 Na Profile<br>2 Na Company | Courses<br>Gradu/Type<br>Locally (Jacobian, CR) Hamman | 7 Passe laitet 17 🝙  |                                                                     | 08          | 9 ().<br>9                                 |                         |
| II Proper SH                               | Authoriter                                             |                      |                                                                     |             |                                            |                         |
| a fuercal lat                              | . 0                                                    |                      |                                                                     |             |                                            |                         |
|                                            |                                                        |                      | 2                                                                   |             |                                            |                         |
|                                            |                                                        |                      |                                                                     |             |                                            |                         |
| Sec. 1                                     | laws and Rest                                          |                      |                                                                     |             |                                            |                         |
| Copyright B                                | 2011 UDD, All rights reserved.                         |                      |                                                                     |             |                                            |                         |
|                                            |                                                        |                      |                                                                     |             |                                            |                         |
|                                            |                                                        |                      |                                                                     |             |                                            |                         |
|                                            |                                                        |                      |                                                                     |             |                                            |                         |
|                                            |                                                        |                      |                                                                     |             |                                            |                         |
|                                            |                                                        |                      |                                                                     |             |                                            |                         |
|                                            |                                                        |                      |                                                                     |             |                                            |                         |
|                                            |                                                        |                      |                                                                     |             |                                            |                         |
|                                            |                                                        |                      |                                                                     |             |                                            |                         |
|                                            |                                                        |                      |                                                                     |             |                                            |                         |
|                                            |                                                        |                      |                                                                     |             |                                            |                         |
|                                            |                                                        |                      |                                                                     |             |                                            |                         |
|                                            |                                                        |                      |                                                                     |             |                                            |                         |
| الماساني مواداتهم والع                     | and provide the local data                             |                      | and and the second states of                                        |             |                                            |                         |
| 😰 e 🔚 🔤                                    |                                                        |                      |                                                                     |             |                                            | 5 2 P                   |
|                                            |                                                        |                      | Figure 11 - Requi                                                   | ired Fields |                                            |                         |

Figure 11 – Required Fields

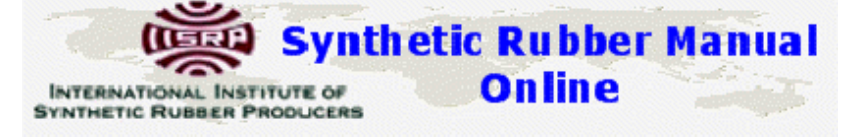

Dropdown boxes: In many cases there will be drop down boxes that you can choose from. If an item you need is not on in the drop down box please email Sue Flynn. (flynn@iisrp.com). The drop downs were developed from the current SRM book and not all choices needed may be there during this iteration of the application development. (Drop down box contents can be found on pages 29 - 32)

| <u>5</u> Z)          |                                                                                                    |                      |                              |                        |                              |                                                                                                    |                                                                                                    |                                                                                                    |
|----------------------|----------------------------------------------------------------------------------------------------|----------------------|------------------------------|------------------------|------------------------------|----------------------------------------------------------------------------------------------------|----------------------------------------------------------------------------------------------------|----------------------------------------------------------------------------------------------------|
| () I areasting       | Read at 📲 🔛 en signal avage 9 per                                                                                                    | AND                  |                              |                        |                              |                                                                                                    |                                                                                                    |                                                                                                    |
|                      | C Reparencom/scim/DRP/Nelidite                                                                                                    | Patps                |                              |                        |                              |                                                                                                    |                                                                                                    | 0 0 1 1, 2 1                                                                                                    |
| Ann Ban              | ment to Faceboa                                                                                                    | Inalizing Dealer     | Selecter Select 1            | Science News Adult     | El Breaking News and         | WHO Made Pager                                                                                                    | A Swing Rodes Materia.                                                                                           | · Other benamerte                                                                                                    |
| The Incoder line     |                                                                                                    |                      |                              |                        |                              |                                                                                                    |                                                                                                    |                                                                                                    |
| (Dilling             | Synthetic Rubber Man                                                                                                    | ten                  |                              |                        | and the second second second | make form                                                                                                    |                                                                                                    |                                                                                                    |
| -                    | Online                                                                                                    |                      |                              |                        |                              |                                                                                                    |                                                                                                    |                                                                                                    |
| Brachestra, Business | Personal Personal Per |                      |                              |                        |                              |                                                                                                    |                                                                                                    |                                                                                                    |
| IS ADRESS DATE       | Add IIR Polyisobatylese                                                                                                    | MI 427               |                              |                        | 11 - C - AL                  |                                                                                                    |                                                                                                    |                                                                                                    |
| Il Nove Rep          | Owner                                                                                                    | Plane (*)            |                              | fredmar                | en's Test Company (.e.)      |                                                                                                    |                                                                                                    |                                                                                                    |
| E My Profile         | Grade/Type                                                                                                    | Example in           |                              | Stabilizer Br          | -                            |                                                                                                    |                                                                                                    |                                                                                                    |
| II Parlimprog        | The second second second second second                                                                                                    |                      | Total and The second Process | card with continues to |                              |                                                                                                    |                                                                                                    |                                                                                                    |
| E Maper SH           | Application                                                                                                    | ·                    |                              | 14                     |                              |                                                                                                    |                                                                                                    |                                                                                                    |
| a Special IM         |                                                                                                    | The temp example add |                              |                        |                              |                                                                                                    |                                                                                                    |                                                                                                    |
| a Laferer            |                                                                                                    |                      |                              |                        |                              |                                                                                                    |                                                                                                    |                                                                                                    |
|                      |                                                                                                    | 1                    |                              |                        |                              |                                                                                                    |                                                                                                    |                                                                                                    |
|                      |                                                                                                    |                      |                              |                        |                              |                                                                                                    |                                                                                                    |                                                                                                    |
|                      | Save Save and Res Canad                                                                                                    |                      |                              |                        |                              |                                                                                                    |                                                                                                    |                                                                                                    |
|                      | Conversate & 2011 1928.0, All rights reserved                                                                                                    |                      |                              |                        |                              |                                                                                                    |                                                                                                    |                                                                                                    |
|                      |                                                                                                    |                      |                              |                        |                              |                                                                                                    |                                                                                                    |                                                                                                    |
|                      |                                                                                                    |                      |                              |                        |                              |                                                                                                    |                                                                                                    |                                                                                                    |
|                      |                                                                                                    |                      |                              |                        |                              |                                                                                                    |                                                                                                    |                                                                                                    |
|                      |                                                                                                    |                      |                              |                        |                              |                                                                                                    |                                                                                                    |                                                                                                    |
|                      |                                                                                                    |                      |                              |                        |                              |                                                                                                    |                                                                                                    |                                                                                                    |
|                      |                                                                                                    |                      |                              |                        |                              |                                                                                                    |                                                                                                    |                                                                                                    |
|                      |                                                                                                    |                      |                              |                        |                              |                                                                                                    |                                                                                                    |                                                                                                    |
|                      |                                                                                                    |                      |                              |                        |                              |                                                                                                    |                                                                                                    |                                                                                                    |
|                      |                                                                                                    |                      |                              |                        |                              |                                                                                                    |                                                                                                    |                                                                                                    |
|                      |                                                                                                    |                      |                              |                        |                              |                                                                                                    |                                                                                                    |                                                                                                    |
|                      |                                                                                                    |                      |                              |                        |                              |                                                                                                    |                                                                                                    |                                                                                                    |
|                      |                                                                                                    |                      |                              |                        |                              |                                                                                                    |                                                                                                    |                                                                                                    |
|                      |                                                                                                    |                      |                              |                        |                              |                                                                                                    |                                                                                                    |                                                                                                    |
|                      |                                                                                                    |                      |                              |                        |                              |                                                                                                    |                                                                                                    |                                                                                                    |
|                      |                                                                                                    |                      |                              |                        |                              |                                                                                                    |                                                                                                    |                                                                                                    |
|                      |                                                                                                    |                      |                              |                        |                              |                                                                                                    |                                                                                                    |                                                                                                    |
|                      |                                                                                                    |                      |                              |                        |                              |                                                                                                    |                                                                                                    |                                                                                                    |
| Contraction of the   |                                                                                                    |                      |                              |                        |                              | Contract of the local division of the local division of the local | and the second second second second second second second second second second second second second second second | and the second second se |
| - C                  |                                                                                                    | 100                  |                              |                        |                              |                                                                                                    | *****                                                                                                    | S ST P LA S SHAME                                                                                                    |
|                      |                                                                                                    |                      |                              |                        |                              |                                                                                                    |                                                                                                    |                                                                                                    |
|                      |                                                                                                    |                      |                              |                        |                              |                                                                                                    |                                                                                                    |                                                                                                    |

Figure 12 – Example Add

After you are finished filling in the information hit the SAVE button or the SAVE and NEW if you wish to add another record.

You can then return to show, search for Sue's Test Company and see my new record.

|                              |                                                  | Synthet                                      | tic Rubbo                             | er Manual                       |                    |
|------------------------------|--------------------------------------------------|----------------------------------------------|---------------------------------------|---------------------------------|--------------------|
|                              | INTERNATIONAL IN<br>SYNTHETIC RUBBER             | STITUTE OF<br>PRODUCERS                      | Online                                | -                               |                    |
| ( Standers                   | (Parent att 🛛 🖉 en deplet sempe fans : 1 🔹 🖥 See |                                              |                                       |                                 |                    |
| +                            | C Reportscom and DPP, Shew 2007 able 2 area      |                                              | . Arrist . III Institute lines and    | and the state of the state line | <u> </u>           |
| The landston by              |                                                  |                                              |                                       |                                 |                    |
| 0                            | Synthetic Rubber Manual<br>Online                |                                              |                                       | Sectory 1                       |                    |
| In Advention Darky           | L EIR Polyisebutyleee                            |                                              |                                       |                                 |                    |
| il Norm Nay                  | Transit for<br>Producements Dark Test Company    |                                              |                                       |                                 |                    |
| II By Company<br>II Maper 58 | Station   at 1                                   | -                                            | -                                     |                                 |                    |
| a Special St.                | Internet Vessele (darfiller) (DF) Maximum        |                                              | 54                                    |                                 |                    |
|                              | Producer Date(Spee Digitizer Literat dia         | aty (decidence/104) Minimum Laborator Manual | ly (decilitane/GPI) Maximum Applicati | on Community                    |                    |
|                              | Ry See's Test Company, Branche Bet               | .47                                          | - 34                                  | The is an everyte add           |                    |
|                              | Copyright @ 2011 1139/R. All rights reserved.    |                                              |                                       |                                 |                    |
|                              |                                                  |                                              |                                       |                                 |                    |
|                              |                                                  |                                              |                                       |                                 |                    |
|                              |                                                  |                                              |                                       |                                 |                    |
|                              |                                                  |                                              |                                       |                                 |                    |
|                              |                                                  |                                              |                                       |                                 |                    |
|                              |                                                  |                                              |                                       |                                 |                    |
|                              |                                                  |                                              |                                       |                                 |                    |
|                              |                                                  |                                              |                                       |                                 |                    |
|                              |                                                  |                                              |                                       |                                 |                    |
| 👩 6                          | T T T T T T T                                    |                                              |                                       |                                 | 🗞 🕼 🖈 🖛 🖌 🗧 1012AM |
|                              |                                                  | Figure 13 – Showin                           | g my new record                       |                                 |                    |

#### 3. Edit & Delete

I will use the record I just added in my example.

Major SR -> IIR -> Polyisobutylene -> Edit

Only the records that the signed in TOC member owns are available for Edit. If you do not own any records none are displayed and you need to add a record.

In most cases you can edit a record in two ways. The first is from the grid (Figure 14)

INTERNATIONAL INSTITUTE OF SYNTHETIC RUBBER PRODUCERS Online

| () I arresti - y                        | fred at            | <b>WW</b> | na digital analy 7 per - 7 | a fierbig                  |               |                                                                                                    |    |                            |                              |                     | 100                    |
|-----------------------------------------|--------------------|-----------|----------------------------|----------------------------|---------------|----------------------------------------------------------------------------------------------------|----|----------------------------|------------------------------|---------------------|------------------------|
| + - C f                                 | 🖸 iterps           | irm.cor   | www.contrologicali         | saspe.                     |               |                                                                                                    |    |                            |                              |                     | 0 0 1 1 1 2 1          |
| EAnn B mit                              | mette Facet        | - 10      | Free Destroy Card Ro       | halisjuy Dealer 🗮 Se       | teacon - Sala | naal 👔 Science New                                                                                                    |    | ist. III Breaking News and | t 📰 📄 WHO Media Playe        | a berg Radio Statum | - Dhe buknutu          |
| 114 14 14 14 14 14 14 14 14 14 14 14 14 |                    |           |                            |                            |               |                                                                                                    |    |                            |                              | 1000 - 100          |                        |
| 1000                                    | Synth              | etic      | <b>Rubber Manual</b>       |                            |               |                                                                                                    |    |                            |                              | mana nyini          |                        |
| Beneficture Business                    | Particular of      |           | Online                     |                            |               |                                                                                                    |    |                            |                              |                     |                        |
| I ADRONOM                               | . IIR P            | whyles    | butylese                   |                            |               |                                                                                                    |    |                            |                              |                     |                        |
| II Name Hap                             |                    |           | Sameh for                  | 100                        |               |                                                                                                    |    |                            |                              |                     |                        |
| E My Profile                            |                    |           | Grade/Tope (40             | 1                          |               |                                                                                                    |    |                            |                              |                     |                        |
| Il My Company                           |                    |           | Stationer (48)             | R                          |               |                                                                                                    |    |                            |                              |                     |                        |
| a Second St.                            | Internation in the | sparty (# | authors (M) Haussian       |                            |               |                                                                                                    | 1  | Ca                         |                              |                     |                        |
| b Laters                                | In case of         |           | CARD DEPENDING             |                            |               | Concession of the local division of the local division of the loca |    | -                          |                              |                     |                        |
| 9                                       | -                  |           |                            |                            |               |                                                                                                    |    | Real Concession            | Collectory of the local data |                     | ( Allowedda -          |
|                                         |                    |           |                            | Contract of the local data |               | [decidence_CH] Minte                                                                                                    | -  | [decilitars/GH] Barman     | - ottown                     |                     |                        |
|                                         | ABX D              | Pare      | Sea's Test Company (e)     | E-ampie                    | 847           | (41.)                                                                                                    | φ. | PH 14                      |                              |                     | This is my acample add |
|                                         |                    |           |                            |                            |               |                                                                                                    |    |                            |                              |                     |                        |
|                                         |                    |           |                            |                            |               |                                                                                                    |    |                            |                              |                     |                        |
|                                         | 10000              |           | 1                          |                            |               |                                                                                                    |    |                            |                              |                     |                        |
|                                         | Catholis &         |           | Service of the sectors.    |                            |               |                                                                                                    |    |                            |                              |                     |                        |
|                                         |                    |           |                            |                            |               |                                                                                                    |    |                            |                              |                     |                        |
|                                         |                    |           |                            |                            |               |                                                                                                    |    |                            |                              |                     |                        |
|                                         |                    |           |                            |                            |               |                                                                                                    |    |                            |                              |                     |                        |
|                                         |                    |           |                            |                            |               |                                                                                                    |    |                            |                              |                     |                        |
|                                         |                    |           |                            |                            |               |                                                                                                    |    |                            |                              |                     |                        |
|                                         |                    |           |                            |                            |               |                                                                                                    |    |                            |                              |                     |                        |
|                                         |                    |           |                            |                            |               |                                                                                                    |    |                            |                              |                     |                        |
|                                         |                    |           |                            |                            |               |                                                                                                    |    |                            |                              |                     |                        |
|                                         |                    |           |                            |                            |               |                                                                                                    |    |                            |                              |                     |                        |
|                                         |                    |           |                            |                            |               |                                                                                                    |    |                            |                              |                     |                        |
|                                         |                    |           |                            |                            |               |                                                                                                    |    |                            |                              |                     |                        |
| (D) (0)                                 | 0.0                | 10        | 10 10 10 I                 |                            |               | -                                                                                                    |    |                            |                              | VIABLES             | 2 P 4 4 1000 AM        |

Figure 14 – Editing my record from the grid

Notice that from the grid you can also search for the records you want.

In this example I am going to change my Grade & insert something in the Applications field. I

make my changes directly in the grid fields and then hit the button which will save my changes.

Now when I view my record I see:

|                            | Emeran com.       | and a second second second | in and a           | - (             |                        |                          |                                          |                  |
|----------------------------|-------------------|----------------------------|--------------------|-----------------|------------------------|--------------------------|------------------------------------------|------------------|
| Birtune to f               | facebo 👰 P        | we Dentry Card No 💧        | Inalizioy Dealer 👅 | Setencem - Sala | na. 👔 Sieve News Ad    | int. 🔄 Brinking News and | t 🐧 WIRO Media Player 🖉 Sweeg Radio Stat | - I <b>n</b> oiv |
| 🚔 Syl                      | nthetic R         | ubber Manual               |                    |                 |                        |                          | Statis Pyres                             |                  |
| States of States of States | IIR Polyloubat    | tyleas                     |                    |                 |                        |                          |                                          |                  |
| -                          |                   | Beach for                  | -                  |                 |                        |                          |                                          |                  |
| ha.                        |                   | Grade/Type (#              | 1                  |                 |                        |                          |                                          |                  |
| -                          | ry waterly (sheet | Makinar (4)                | 14.<br>            | E + 1           |                        | Call                     |                                          |                  |
| 17-1                       | a treaty litera   | hard (14) Harrison         | () - 1 H           | H.F.            |                        | 6a1                      |                                          |                  |
| _                          |                   |                            | 2                  |                 | Tage Ge                | The second second        | 101102400                                | (Internet)       |
|                            | O me n            |                            | Country Types      |                 | [decidence/CH] Minimum | Berilliors/ CH  Barrows  | Attention                                | Constants.       |
| 182                        | 12 1-18           | ve's Test Company (e)      | (1000)             | 10(7)           | (#T.) ==               | p+                       | Postballs & Bubble Sum.                  | This is no acany |
|                            |                   |                            |                    |                 |                        |                          |                                          |                  |
|                            |                   |                            |                    |                 |                        |                          |                                          |                  |
| Garrigh                    | H & 2111 12244    | , all optic received.      |                    |                 |                        |                          |                                          |                  |
|                            |                   |                            |                    |                 |                        |                          |                                          |                  |
|                            |                   |                            |                    |                 |                        |                          |                                          |                  |
|                            |                   |                            |                    |                 |                        |                          |                                          |                  |
|                            |                   |                            |                    |                 |                        |                          |                                          |                  |
|                            |                   |                            |                    |                 |                        |                          |                                          |                  |
|                            |                   |                            |                    |                 |                        |                          |                                          |                  |
|                            |                   |                            |                    |                 |                        |                          |                                          |                  |

You can also edit the individual record by pressing the  $\mathbb{P}$  button next to the record in the grid. This will take you to an edit detail record. This is the recommend way to make changes, but using the grid will work too.

|                 |                                                                                                    |                            | Sumth a                       | tic Dubb                        | or Manual                              |                |
|-----------------|----------------------------------------------------------------------------------------------------|----------------------------|-------------------------------|---------------------------------|----------------------------------------|----------------|
|                 |                                                                                                    | ~                          | synthe                        | LIC RUDD                        | er manual                              |                |
|                 | INTERNAT                                                                                                    | NONAL INSTITU              | TEOF                          | Online                          |                                        |                |
|                 | STATAL                                                                                                    | ROBBER PROC                | NUCERS                        |                                 |                                        |                |
| 6 C 6           | Contractor and a second second | and the lay                | the balling over 11 with the  | o Olino dellare                 |                                        |                |
|                 | transet to Facultur. () Free Destroy Card In                                                                                                    | 🕈 Handajary Dealer 👟 Jahn  | aan Siinaa 🐒 Siinee           | News, Adult. 📳 Dealing News and | 👔 WHO Meda Player 🗶 Seerg Rada Station | - Cherbucknets |
| (Dilla          | Synthetic Rubber Man                                                                                                    | nat                        |                               |                                 | make form                              |                |
| Bernsteinen Ber | Pathenter Online                                                                                                    | 1                          |                               |                                 |                                        |                |
| E ADRON Date    | Edit IDR Polyisobatylese                                                                                                    | 12 12                      |                               |                                 |                                        |                |
| II Mana Map     | Charles/Type                                                                                                    | Mytesti II                 |                               | Shabiling Bert                  |                                        |                |
| In My Company   | (string): Versily (Soultary/GR) Harmon                                                                                                    | Puertania & Businia Guerra | trissis Warstin (Anishers)(24 | Radmunt 34 II                   |                                        |                |
| In Special Str. |                                                                                                    | The terms anampte and      |                               |                                 |                                        |                |
| a Latena        | . C                                                                                                    |                            |                               |                                 |                                        |                |
|                 |                                                                                                    |                            |                               |                                 |                                        |                |
|                 | Server Gancel                                                                                                    |                            |                               |                                 |                                        |                |
|                 | Copyright & 2011 100RP, All rights reserved                                                                                                    |                            |                               |                                 |                                        |                |
|                 |                                                                                                    |                            |                               |                                 |                                        |                |
|                 |                                                                                                    |                            |                               |                                 |                                        |                |
|                 |                                                                                                    |                            |                               |                                 |                                        |                |
|                 |                                                                                                    |                            |                               |                                 |                                        |                |
|                 |                                                                                                    |                            |                               |                                 |                                        |                |
|                 |                                                                                                    |                            |                               |                                 |                                        |                |
|                 |                                                                                                    |                            |                               |                                 |                                        |                |
|                 |                                                                                                    |                            |                               |                                 |                                        |                |
|                 |                                                                                                    |                            |                               |                                 |                                        |                |
|                 |                                                                                                    |                            |                               |                                 |                                        |                |
| 😰 e             |                                                                                                    | 1 2                        |                               |                                 | *=*****                                | SRPACEMENT     |
|                 |                                                                                                    | ſ                          | -igure 16 – Ec                | lit detail Record               |                                        |                |

You can make your changes and the Save Button or Cancel if you decide not to keep your changes.

Deleting a Record: You can only delete a record from the Edit grid.

For our example we will use Emulsion Polybutadiene Latices.

Latices -> BR Latices -> Edit

Below in Figure 17 you can see there are 3 records available for me to edit or delete.

. . .

| Interest   | 1   | ved = 1                 | ¥         | danget jan 🗆 🚺 i de     | BRETE        |             |           |                         |                          |                |                                           | 100                                                  |   |
|------------|-----|-------------------------|-----------|-------------------------|--------------|-------------|-----------|-------------------------|--------------------------|----------------|-------------------------------------------|------------------------------------------------------|---|
| - <b>•</b> |     | C Ramparen.             | D Free De | miny Card In. D Heatoge | y Theater 👗  | Manam Mana. | - Mi Scie | rce News, Articl. 🔠 Bre | day lies and 📰 🔒 Will    | Media Player 🔏 | Sweep Radio Materia.                      | Cherk                                                | 2 |
| Syn        | the | etic Rubb               | er Mai    | nual                    |              |             |           |                         |                          |                |                                           | ~ ~                                                  | - |
| inter or   | -   | Online<br>ion Polybetad | C         | **                      |              |             |           |                         |                          |                |                                           |                                                      |   |
|            |     |                         | Emo       |                         | 1.1          | /Page da    |           |                         |                          |                |                                           |                                                      |   |
|            | 0   | Parret                  |           |                         | Contractor . | Grade/Type  |           | -                       | Number Tabel Solids with | Emulation Type | Turnstations<br>290Tex38C<br>200804118852 | Cost, Palper Result<br>Resource View,<br>ML1+9(10023 |   |
| 13×        | -   | Plans                   |           | Tue's Test Company (a)  | -            | (aut        | -         |                         | ja a                     | P2.41          | COLE                                      | ia) pa                                               | - |
| rax        | -   | Ryan                    |           | Bue's Test Centerary .  | -            | (aut        | -         |                         | 90                       | <b>P</b> 4     | C018                                      | (i) (41                                              |   |
| (9×        |     | Plan                    |           | Buck Test Contenv .     | _            | jerantale s | -         |                         | 5 0                      | P6-64          | [00x8                                     | i ii                                                 |   |
|            |     |                         |           |                         |              |             |           |                         |                          |                |                                           | _                                                    |   |
|            | **  | Ext 1154.9, all of      | Ci initia | *.                      |              |             |           |                         |                          |                |                                           |                                                      |   |
|            |     |                         |           |                         |              |             |           |                         |                          |                |                                           |                                                      |   |
|            |     |                         |           |                         |              |             |           |                         |                          |                |                                           |                                                      |   |
|            |     |                         |           |                         |              |             |           |                         |                          |                |                                           |                                                      |   |

If I want to delete one record I would click on the X button next to the record I want to delete. (You must always save your changes/deletes or else they will not be committed to the database.

I will delete the record with the grade example 1.

I click on the  $\times$  next to that record and I see a pop-up screen asking to confirm that I want to delete this record. (Figure 18).

| Sy    | nt   | n<br>th | etic Rub       | Der Mai      | (Mit To, Kolffeld, ToTable,<br>ning Card In | y Dealer 🍝 | The page at it | orgogerme<br>wæret ho | COTT SAYS | a ant_ 1 1 10          | RO Meda Pays 🍃         | Sering Radio Station.      |                                        |   |
|-------|------|---------|----------------|--------------|---------------------------------------------|------------|----------------|-----------------------|-----------|------------------------|------------------------|----------------------------|----------------------------------------|---|
| Ш     | 1.00 | -       | lim Pulybeta   | diese Latit  | **                                          |            |                |                       | OK Can    |                        |                        |                            |                                        |   |
| -     | 1    | 5       |                |              | Conta de las las                            | Cash-      | Grade/Type     |                       | -         | Number Table Solids of | the Environment System | Turngarature<br>patter 280 | Cost, Pelgrer Russell<br>Resource Vite |   |
| 43    | ×    |         | Flans          |              | Bue's Test Company (a)                      | -          | (aut           | -                     | ( ÷       | <u>ja</u>              |                        | cous                       | *) kt                                  | • |
| 43    | ×    |         | Pass           |              | Bue's Test Contrary 💽                       | F          | har            |                       |           | Jacob Color            |                        | C0+8                       | • 41                                   | * |
| 18    | ×    | 0       | Plas           |              | (Bues feet Conserv [e]                      | -          | javarrate s    |                       |           | 5                      | P4-84                  | [0048                      | ¥ 90                                   | • |
| Carra |      |         | Ext 1154.9, a0 | 12112 144414 | <u> </u>                                    |            |                |                       |           |                        |                        |                            |                                        |   |
| Dente | 1    | F.?     | ECI 1589, 40   | 1994 mayor   | ÷.                                          |            |                |                       |           |                        |                        |                            |                                        |   |

I click OK. The record goes away and it <u>appears</u> that I have only two records.

| 1    | Paren  | <br>Product of the last | Classe<br>Institute | (Page &a<br>Grade/Tage | Attend . |   | Normal Site belas atto | Resultation Type | Temperature<br>Delitive (pel) | Sand, Palaret Annual<br>Manager Vinc. |   |
|------|--------|-------------------------|---------------------|------------------------|----------|---|------------------------|------------------|-------------------------------|---------------------------------------|---|
| 3'×1 | 3 Ryan | Tue's Test Company (a)  | -                   | (aut                   |          | • | jir 4                  | <u>10-11</u>     | COUR .                        | RT 0                                  |   |
| 3×1  | Pare   | In a 3 Test Contenty .  | -                   | (sint                  | -        | + | 11 a                   | pic - C          | (00)JI (00)                   | jet =                                 | F |
|      |        |                         |                     |                        |          |   |                        |                  |                               |                                       |   |

Figure 19 – After the Delete

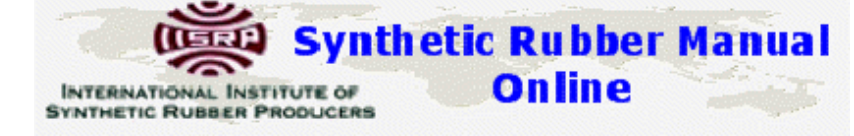

But, if I do a Show..... Latices -> BR Latices -> Show

|    |                     |             | Carlo Ture | <br>Record Table States |                  | Tamperature (MITT = 200 | Lard, Holyan Robert Harrow Uni- |      | Applications | famments     |
|----|---------------------|-------------|------------|-------------------------|------------------|-------------------------|---------------------------------|------|--------------|--------------|
|    | Roma - Star         | al marine m | ReD-18     | <br>when .              | Fyges<br>factors | CDF04+1861              | WE1+4(140C)                     |      |              |              |
| 1  | milding             |             |            |                         |                  |                         |                                 |      |              |              |
| 3  | Russa - Shur        |             | ands-to.   |                         | 10.000           |                         |                                 |      |              |              |
| ٩. | Jain Generation     | #10 ·       | 49111      |                         | PH-54            | HOP                     |                                 |      |              |              |
| ×. | Bue's Test Simplery |             | exemple (  |                         | 10.44            | 4942                    |                                 | - 15 |              | test-terry 2 |
|    | Buen Test Sumper-   |             | 1641       |                         |                  | CHUR                    |                                 |      |              | 2nd heat     |
| ч. | Bue's Tast Dompany  |             | tert       |                         | 10.65            | 6358                    |                                 | -45  |              | 2nd text     |
|    |                     |             |            |                         |                  |                         |                                 |      |              |              |

....All three records are still there. Because I forgot to hit the SAVE button by delete did not actually happen.

This time I will do it correctly now when I do a Show it's gone.

**Synthetic Rubber Manual** Online INTERNATIONAL INSTITUTE OF SYNTHETIC RUBBER PRODUCERS C n D 0 1 1, 2 10 Adult. 🖬 Break . al \_\_\_\_ Will O Media Player 🖉 Sering Re--5 make from Synthetic Rubber Manual Online Emplaine Polybatadiene Latices ..... 10 100 Carala bet 51 En ET 11 Grade/Tage Read Type COLUMN + 240 Kanel, Mulpins 28.44.275 sab si 47 14-0-0 382-11 24 Fe-8.4 9401 53013 12111 had Sup's Test 2%é jané Jahorik ind 12 10.68 cha Bur's feet to -10 2nd indi Galeright & 2011 12089- 46 rights re 6 m 20 10 12 m 20 Figure 21 – Show

You can also delete all records by clicking in the little box next to selected records which puts a

checkmark in them and then hit the button on the ribbon bar: (next to the button) (Figure 22)

|                   | ler.                               | TEDN         |                                         | Sy              | nth e          | tic Ru                | ı bi<br>lin | ber Ma                  | nua            | -                                 |     |                   |
|-------------------|------------------------------------|--------------|-----------------------------------------|-----------------|----------------|-----------------------|-------------|-------------------------|----------------|-----------------------------------|-----|-------------------|
|                   | SYN                                | THET         | C RUBBER PR                             | ODUC            | ERS            |                       |             | <b>~</b>                |                |                                   |     |                   |
| Contrast of       | and a Warden                       |              | ant a fairbeate                         | /               |                |                       |             |                         |                |                                   | -   |                   |
| Billion Billion   | turnet to Faceboar 2 Feet D        | relay Card R | 🗈 Healingury Theater 👅                  | Selecon - S     | lana 👔 Science | News, Adata 📲 Breaker | g News and  | 🖃 🐚 WERD Media Playe    | a beng kalo    | See.                              |     | Other build marks |
| <b></b>           | Synthetic Rub<br>Onlin             | ber Ma       | nual                                    |                 |                |                       |             |                         |                |                                   |     |                   |
| E ADRES Date      | Emploine Polyhola                  | from Lati    | **                                      |                 |                |                       |             |                         |                |                                   |     |                   |
| St Name May       | 81.9                               |              | 1 0 1 1 1 1 1 1 1 1 1 1 1 1 1 1 1 1 1 1 | -               | Tillippe   San |                       |             |                         |                |                                   |     |                   |
| In Proceedings    | 8                                  |              |                                         | Anatomie<br>Ben | Sinds/Type 2   | (Sterner              |             | Amount Salar Subda with | EnveloPer Type | 10027 + + 200C<br>2204.0+(+4.0023 |     | Roots Vier.       |
| b Special Str.    | 4.07.36 ( Press                    |              | Bue's Tast Company (a)                  | -               | Past           | m (i                  | -           | 94                      | pass.          | 0.0                               | -   | 48 ·              |
| a Lafene          |                                    |              |                                         |                 |                |                       |             |                         |                |                                   |     |                   |
|                   | 1.07×32.00                         | (R           | Rue's Yest Company (a)                  | 1               | Peet           |                       |             | 51 0                    | ja .           | (0040                             | 1   | (e) :             |
|                   |                                    |              |                                         |                 |                |                       |             |                         |                |                                   |     |                   |
| · e               |                                    |              | 3 Finus                                 |                 | Dennering      |                       |             |                         | ×≺ a 6         | 29.50                             |     | < 2015 AM         |
|                   | ×                                  |              | Figure                                  | e 22 –          | Preparing      | to delete all         | my re       | Cords                   |                |                                   |     |                   |
| I hit the gone. ( | e <b>– – –</b> butto<br>Figure 23) | n an         | d answer O                              | k to th         | ne confir      | mation an             | d hit       | save                    | e & all r      | ny recoi                          | rds | are               |

|                |                           | ġ                             |                         | Synti                              | eti              | Rubber                              | Manual                                      |             |             |
|----------------|---------------------------|-------------------------------|-------------------------|------------------------------------|------------------|-------------------------------------|---------------------------------------------|-------------|-------------|
|                | le le                     | TERNATIC                      | INAL INST               | TITUTE OF                          |                  | Online                              |                                             |             |             |
|                | SY                        | NTHETIC F                     | UBBERF                  | PRODUCERS                          |                  | · · · · · ·                         |                                             |             |             |
| Discouting     | No.                       | and a suger of game is a sub- | Man mane                |                                    |                  |                                     |                                             |             |             |
| Han Bret       | annet to Faceboar () Free | Dentry Card Ro.               | Healingury Theater      | Salatan Manua 🛔                    | Science News, Ad | tal. 🚺 Beating News and 🐚 With      | O Moda Player 👔 Swing Radio Station         | -           | hinknake    |
| <b></b>        | Synthetic Ru<br>Onl       | bber Manua<br>ine             |                         |                                    |                  |                                     | maka furun                                  |             |             |
| I ADRICE DATE  | Emplain Polybe            | tadiese Latices               |                         |                                    |                  |                                     |                                             |             |             |
| I Name Name    | 60.0                      |                               | 0 - 1 1 1 1 1 1 1 1 1 1 | 9 Dame   10 - 10 pgd   6m          |                  |                                     |                                             |             |             |
| In the Company | Produces .                | 11580 Junitisty St.           | Grade/Type Style        | reason Received Tabled Solids with | Enclosed Taxan   | - Temperature (HDT++380 CDL0+) 1803 | East, Polyne Numel Housey Vol. HULL4 (2010) | Appleations | i anna ta i |
| II Name III    | A Russia - Star motors    |                               | 940-14                  | 41                                 | 10.010           |                                     |                                             |             |             |
| a Special Int  | a Sen Countries           | 800                           | WHILE .                 |                                    | 14.44            | m(21                                |                                             |             | 1           |
|                |                           |                               |                         |                                    |                  |                                     |                                             |             |             |
| 😰 e 1          |                           | 18 13                         | 2                       | Figure 23                          | – Show           | BR Latices                          | *************************************       | Pat :       | un aus T    |

When you are finished Sign out. You will be signed off automatically after an hour but there is a limit to the number of concurrent users so be considerate and sign out.

INTERNATIONAL INSTITUTE OF ON LINE SYNTHETIC RUBBER PRODUCERS

### V. Drop- Down Box Contents (Lookup Tables)

### a. Carbon Black

| CarbonBlackNo |
|---------------|
| N110          |
| N220          |
| N234          |
| N242          |
| N285          |
| N299          |
| N327          |
| N330          |
| N339          |
| N347          |
| N351          |
| N375          |
| N550          |
| N650          |
| N765          |
| N770          |
| N787          |
| N300          |

### b. Catalyst Systems

| Catalyst |  |  |  |  |  |  |  |
|----------|--|--|--|--|--|--|--|
| Со       |  |  |  |  |  |  |  |
| Li       |  |  |  |  |  |  |  |
| Nd       |  |  |  |  |  |  |  |
| Ni       |  |  |  |  |  |  |  |
| Ti       |  |  |  |  |  |  |  |

INTERNATIONAL INSTITUTE OF ON LINE SYNTHETIC RUBBER PRODUCERS

c. Coagulation

| Coagulation | Coagdef               |
|-------------|-----------------------|
| А           | Acid                  |
| A/AL        | Acid or Alum          |
| A/SA        | Acid or Salt          |
| AL          | Alum                  |
| GA          | Glue Acid             |
| G-AL        | Glue Alum             |
| N/A         | Not Available         |
| PA          | Polyamine             |
| PA/A        | Polyamine and<br>Acid |
| RA          | Rosin Acid            |
| SA          | Salt Acid             |
| SCA         | Synthetic &<br>Acid   |

### d. Emulsifier

| EmulsifierType | Emulsdef     |
|----------------|--------------|
| FA             | Fatty Acid   |
| RA             | Rosin Acid   |
| FA-RA          | Fatty- Rosin |
| SYN            | Synthetic    |
| FA-SYN         | FA-SYN       |
| CAT            | CAT          |
| RA-SYN         | RA-SYN       |
| М              | Mixed        |

### e. Ethylene Content

| LMH | Def    |
|-----|--------|
| L   | Low    |
| Μ   | Medium |
| Н   | High   |

#### f. Product Form

| Form | FormDef  |  |
|------|----------|--|
| В    | Bale     |  |
| С    | Crumb    |  |
| F    | Friable  |  |
| G    | Granular |  |
| Р    | Pellet   |  |
| L    | Liquid   |  |
| PW   | Powder   |  |
| S    | Sponge   |  |

INTERNATIONAL INSTITUTE OF ONLINE SYNTHETIC RUBBER PRODUCERS

g. Halogination

| Halogination | Definition |  |
|--------------|------------|--|
| Br           | Bromine    |  |
| Cl           | Clorine    |  |

#### h. Third Monomer

| Туре | Definition            |
|------|-----------------------|
| DCP  | Dicyclopentadiene     |
| ENB  | Ethylidene Norbornene |
| HD   | 1.4 Hexadiene         |

### i. Oil Type

| OilType | Oil Def                        |  |
|---------|--------------------------------|--|
| AR      | Aromatic                       |  |
| DAE     | Distillate<br>Aromatic Extract |  |
| HI-AR   | <b>Highly Aromatic</b>         |  |
| MES     | Mild Extraction<br>Solvate     |  |
| NAPH    | Naphthenic                     |  |
| PAR     | Paraffinic                     |  |
| RAE     | Residual<br>Aromatic Extract   |  |
| S-RAE   | Special RAE                    |  |
| T-DAE   | Treated DAE                    |  |

### j. Product Stain

| STAIN  |
|--------|
| NST    |
| ST     |
| ST/NST |

#### k. Unsaturation

| LMH | Def       |
|-----|-----------|
| L   | Low       |
| М   | Medium    |
| Н   | High      |
| VH  | Very High |
| VL  | Very Low  |

INTERNATIONAL INSTITUTE OF ON LINE SYNTHETIC RUBBER PRODUCERS

BR is a homopolymer all grades will begin with the number 1)

#### New IISRP Numbering System for BR

| Four Digit System |
|-------------------|
|-------------------|

| 1st digit Composition |
|-----------------------|
|-----------------------|

- 1 Butadiene Homopolymer
- 2 Isoprene Homopolymer
- 3 Butadiene Isoprene Copolymer
- 4 Butadiene Isoprene Styrene Terpolymer

| 2nd Digit | CatayIst |
|-----------|----------|
| 1         | Со       |
| 2         | Nd       |
| 3         | Ni       |
| 4         | Ті       |
| 5         | Li       |
| 6         | other    |
|           |          |
| 3rd Digit | Mooney   |
| 3         | 30-39    |
| 4         | 40-49    |
| 5         | 50-59    |
| 6         | 60-69    |

| 4th Digit | Oil Type     |  |
|-----------|--------------|--|
| 1         | MES          |  |
| 2         | TDAE         |  |
| 3         | PAR          |  |
| 4         | DAE          |  |
| 5         | NAPH         |  |
| 6         | RAE          |  |
| 7         | S/T RAE      |  |
| 0         | None/Unknown |  |

Also Hi-AR

#### V. For Administrators:

The rest of this user's manual is for Administrators only and will include some database documentation and ERD (Entity Relationship Diagrams).

The major admin tables: Are the Users, Producer, Roles, User\_Role

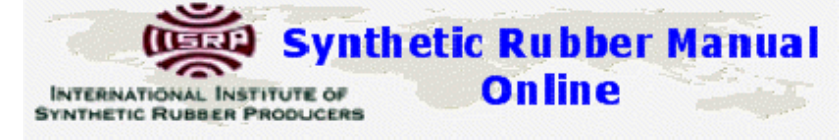

The application utilizes role based security. The relations diagram below shows the relationships with BRE table as an example.

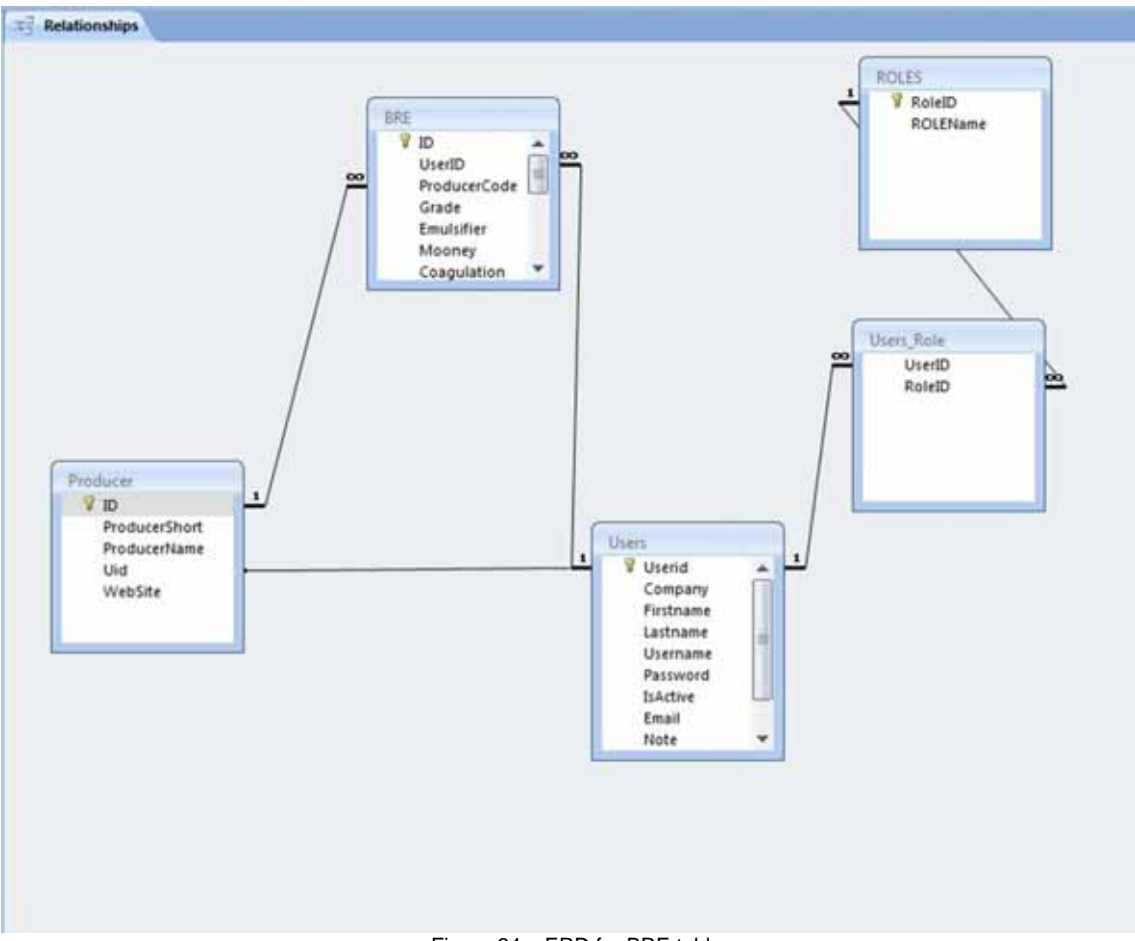

Figure 24 – ERD for BRE table

Every user has to have a role and these many – to-many relationships are maintained in the Users\_Role table.

Every Producer has a UID that is the primary key of a record in the users table. You cannot add a new producer without a user.

Every application table needs both a userid and producer code (which is the primary key for a record in the producer table.

For example if we look at some raw data for the Users table (with passwords blocked out) you see a **Userid** field. This is the Users table primary key.

|    | INTERNATIONAL INSTITUTE OF ON LINE |                |           |          |  |      |                                     |  |  |
|----|------------------------------------|----------------|-----------|----------|--|------|-------------------------------------|--|--|
|    | SYN                                | THETIC RUBE    | ER PRODUC | ERS      |  |      |                                     |  |  |
| 1  | Asahi<br>Kasei                     | Takaaki        | Matsuda   | ashkas   |  | TRUE | matsuda.td@om.asahi-<br>kasei.co.jp |  |  |
| 2  | Zeon                               | Yoshiaki       | Aimura    | yoshai   |  | TRUE | aimura@zeon.co.jp                   |  |  |
| 3  | JSR                                | Tomonobu       | Shimizu   | tomonobu |  | TRUE | tomonobu_shimizu@jsr.co.jp          |  |  |
| 4  | Denka                              | Yoshihito      | Ikeda     | fumihiko |  | TRUE | yoshihito-ikeda@denka.co.jp         |  |  |
| 5  | ККРС                               | Gwang-<br>hoon | Kwag      | gkwag    |  | TRUE | gkwag@kkpc.com                      |  |  |
| 6  | Kuraray                            | Yoshihiro      | Yamana    | Yoshi    |  | TRUE | Yoshihiro_Yamana@kuraray.co.jp      |  |  |
| 7  | LG Chem                            | Noma           | Kim       | duweon   |  | TRUE | nmkim@lgchem.com                    |  |  |
| 8  | PetroChina                         | Wang           | Guilun    | wangglun |  | TRUE | wangglun@petrochina.com.cn          |  |  |
| 9  | Sinopec                            | Тао            | Wan       | wantao   |  | TRUE | wantao@sinopec.com.cn               |  |  |
| 10 | Sumitomo                           | Junichi        | Koshiba   | koshiba  |  | TRUE | koshiba@sc.sumitomo-<br>chem.co.jp  |  |  |
| 11 | тозон                              | Hyakuro        | Yamane    | yoshita  |  | TRUE | hyakuro-yamane-ef@tosoh.co.jp       |  |  |
| 12 | TSRC                               | Frank          | Chen      | frankche |  | TRUE | rank_chen@tsrc-global.com           |  |  |

Figure 24 – Truncated Raw Users Table

Every user is also assigned a role: The RoleID is the primary key in the role table

| RoleID | ROLEName      |
|--------|---------------|
| 34     | Administrator |
| 41     | тос           |
| 42     | Subscriber    |
| 43     | Member        |

Because one user can have multiple roles there is a many-to-many relationship between users and roles so we also have a Users\_Roles table (all these example tables are truncated to save space:

| UserID | RoleID |
|--------|--------|
| 1      | 41     |
| 2      | 41     |
| 3      | 41     |
| 4      | 41     |

The **UserID** is a foreign key to the Users table and the **RoleID** is a foreign key to the Role table.

Now let's look at some producer table data: In the Producer table the Uid field is a foreign key referencing the Users table's primary key -Userid field. The ID field in the Producers table is the primary key of the Producers Table.

| ID | ProducerName | ProducerShort | Uid | WebSite |
|----|--------------|---------------|-----|---------|
|    |              |               |     |         |

|    |                                                              | Synth 3                 | etic | c Rubber Manual                           |
|----|--------------------------------------------------------------|-------------------------|------|-------------------------------------------|
|    | INTERNATIONAL IN<br>SYNTHETIC RUBBER                         | STITUTE OF<br>PRODUCERS |      | Online                                    |
| 1  | Advanced Elastomer Systems<br>(An ExxonMobil Company)        | AES                     | 23   | http://www.exxonmobilchemical.com         |
| 2  | Advanced Polymer Alloys                                      | APA                     | 34   | http://apainfo.com/                       |
| 3  | American Synthetic Rubber<br>Company (A Michelin<br>Company) | ASRC                    | 19   | http://www.americansyntheticrubberco.com/ |
| 4  | APAR                                                         | Apar                    | 45   | www.apar.com                              |
| 5  | Araka Petrochemical Company,<br>Iran                         | ARAK                    | 34   | http://www.arpc.ir                        |
| 6  | Asahi Glass Co., Ltd.                                        | AGC                     | 34   | http://www.agc.com                        |
| 7  | Asahi Kasei Corporation                                      | Asahi                   | 1    | www.asahi-kasei.co.jp                     |
| 8  | Atofina Elastomers N.V.                                      | Atofina                 | 34   | http://www.totalpetrochemicals.com        |
| 9  | BASF AG                                                      | BASF                    | 34   | www.basf.com                              |
| 10 | BASF Corporation -Functional<br>Polymers                     | BASFC                   | 34   | www.basf.com                              |
| 11 | Bridgestone Synthetic Rubber<br>China                        | BSRC                    | 34   | http://www.bridgestone-firestone.com      |
| 12 | BST Elastomers Company                                       | BSTE                    | 34   | www.bst.co.th                             |
| 13 | CAROM S.A.                                                   | CAROM                   | 34   | http://www.carom.ro                       |
| 14 | CHI MEI CORPORATION                                          | ChiMei                  | 34   | http://www.chimeicorp.com                 |
| 15 | Degussa GmbH (An Evonik<br>Company)                          | Degussa                 | 34   | http://corporate.evonik.com               |

Now let's look at some raw BRE data:

| ID | UserID | ProducerCode | Grade | Emulsifier | Target Mooney Viscosity ML 1+4(100C) | Coagulation | Oil<br>Type |
|----|--------|--------------|-------|------------|--------------------------------------|-------------|-------------|
| 2  | 22     | 43           | 8405  | FA-RA      | 52                                   | A/SA        | MES         |
| 3  | 22     | 43           | 8407  | FA-RA      | 34                                   | A/SA        | HI-AR       |
| 4  | 22     | 43           | 8471  | FA-RA      | 40                                   | A/SA        | HI-AR       |

The ID field is the BRE tables primary key and the UserID is a foreign key to the Users table and ProducerCode field is a foreign key to the Producer table's ID field.

So let's look at some common scenarios:

### Scenario 1. A TOC member change:

The best way to handle this is to edit the record in the Users table and change the Fields such as Firstname, Lastname, userid, password and sometimes the company name.

When an Administrator logs in they have an Admin Only menu selection with additional menu choices.

|                                                                                                    | INTERNATIONAL IN<br>SYNTHETIC RUBBEI | Synth          | etic Rubbe<br>Online | r Manual |         |
|----------------------------------------------------------------------------------------------------|--------------------------------------|----------------|----------------------|----------|---------|
|                                                                                                    |                                      | Man 3          | 22                   |          | 1900    |
| <ul> <li>Dissertable</li> </ul>                                                                                                    | North Street This Clark Table war    | -              |                      |          | \$ 10 A |
| Gin Synthetic                                                                                                    | Rubber Manual<br>Online              |                |                      | nelo lum |         |
| A Report Conference<br>2 Marcine Marge<br>2 Marcel Marge<br>2 Marcel Margel<br>3 Marcel Margel<br>3 Marcel Margel<br>4 Margel Margel<br>4 Margel Margel<br>4 M | A DECISION EXCLUSION CONTRACTOR      | ter Caracteria |                      |          |         |
| 4 Record IS<br>4 Latron<br>Expeript & 2015 (                                                                                                    | and, all aging reported.             |                |                      |          |         |

Figure 25 – Admin Menu Choices

We are going to go to Admin Only -> Users -> Edit Users (Do not delete a User unless you have taken care of all the records in the users\_role table and main application tables first...a change of userid in all those records will have to be made ...and this is easiest done in the actual database rather than using this application)

For our example I am going to use a phony TOC member of member company "Dummy". I search in the Edit Users for 'Dummy' company.

| Same and the last    | a i a a a a a a a a a a a a a a a a a a | Company of the local division of the local division of the local d | Diese        |          |                       |           |                |                           |              |           |                                 |         |       |
|----------------------|-----------------------------------------|----------------------------------------------------------------------------------------------------|--------------|----------|-----------------------|-----------|----------------|---------------------------|--------------|-----------|---------------------------------|---------|-------|
| CAD                  | iterparm.com/s/m/                       | Usera/Showthers                                                                                                    | Table2.aup   |          |                       |           |                |                           |              |           |                                 | 수 💿 🚍   | η, 1  |
| e Dietermet          | to Facebo 👰 Free Do                     | ning Card Ro 🗈 He                                                                                                    | alloying The | er 🗮 lab | n.com - Sala          | -         | Science N      | nen Artala 🖬 Bread        | ing News and | WIROS     | Anda Player 📓 Surry Robe Mature | - 1 - 0 | he he |
| and act intern       |                                         |                                                                                                    |              | 1.7      |                       |           |                | -                         | -02          | · · · ·   |                                 |         |       |
| (0100) 5             | ynthetic Rubi                           | ber Manual                                                                                                    |              |          |                       |           |                |                           |              |           | mate form                       |         |       |
| Statement Statements | - Onlin                                 | e                                                                                                    |              |          |                       |           |                |                           |              |           |                                 |         |       |
|                      | 10000                                   |                                                                                                    |              |          |                       |           |                |                           |              | _         |                                 |         |       |
| 1044                 | - Orders                                |                                                                                                    | _            |          |                       |           |                |                           |              |           |                                 |         |       |
| -                    | maara Dumma                             | -                                                                                                    |              |          |                       |           |                |                           |              |           |                                 |         |       |
| inter inter          | theme Mf.                               |                                                                                                    |              |          |                       |           |                |                           |              |           |                                 |         |       |
|                      | P II CH ATTAC                           | and includes                                                                                                    | 1.000        |          | and the second second | E Married | -              |                           |              |           |                                 |         |       |
| -                    |                                         | GALE BEAADAT                                                                                                    |              |          |                       |           | and the second | A CONTRACTOR OF THE OWNER |              |           |                                 |         |       |
| -                    |                                         | 2 40                                                                                                    |              |          |                       |           |                |                           |              |           |                                 |         |       |
| 3hr                  | enty .                                  | Set.                                                                                                    | Durdum       | hally    | arrity.               | in-       |                |                           |              | Sectory 1 |                                 |         |       |
|                      |                                         |                                                                                                    |              |          |                       |           |                |                           |              | -++       |                                 |         |       |
|                      |                                         |                                                                                                    |              |          |                       |           |                |                           |              | Torrest.  |                                 |         |       |
|                      |                                         |                                                                                                    |              |          |                       |           |                |                           |              |           |                                 |         |       |
|                      |                                         |                                                                                                    |              |          |                       |           |                |                           |              |           |                                 |         |       |
|                      |                                         |                                                                                                    |              |          |                       |           |                |                           |              |           |                                 |         |       |
|                      |                                         |                                                                                                    |              |          |                       |           |                |                           |              |           |                                 |         |       |
|                      |                                         |                                                                                                    |              |          |                       |           |                |                           |              |           |                                 |         |       |
|                      |                                         |                                                                                                    |              |          |                       |           |                |                           |              |           |                                 |         |       |
|                      |                                         |                                                                                                    |              |          |                       |           |                |                           |              |           |                                 |         |       |
|                      |                                         |                                                                                                    |              |          |                       |           |                |                           |              |           |                                 |         |       |
|                      |                                         |                                                                                                    |              |          |                       |           |                |                           |              |           |                                 |         |       |
|                      |                                         |                                                                                                    |              |          |                       |           |                |                           |              |           |                                 |         |       |
|                      |                                         |                                                                                                    |              |          |                       |           |                |                           |              |           |                                 |         |       |
|                      |                                         |                                                                                                    |              |          |                       |           |                |                           |              |           |                                 |         |       |
|                      |                                         |                                                                                                    |              |          |                       |           |                |                           |              |           |                                 |         |       |
| 1.00                 | 6 13 5                                  | A 5 3                                                                                                    | -            | 10       | -                     | 1.000     |                | -                         | -            | -         |                                 |         | 115   |
|                      |                                         |                                                                                                    |              | Fi       | auro                  | 26 - 1    | Jum            | my Llsor P                | ecord        |           |                                 |         |       |
|                      |                                         |                                                                                                    |              | E F I    | guie                  | 20 - 1    | Juill          |                           | COOIU        |           |                                 |         |       |

INTERNATIONAL INSTITUTE OF SYNTHETIC RUBBER PRODUCERS ON LINE

As an Administrator you have many more options on how to edit this record.

You can edit from the grid and click save (note one of these save buttons is going away and there will be more search fields added)

Unless you are doing a mass change of some kind here is a recommended way: Click the edit button Prext to the record you wish to change and you will go to the detail edit record screen. Make your changes. Then hit the **Save** button.

### Scenario 2. A Producer Change:

When an existing producer changes its name or is bought out by another company you can edit the producer and all the associated records in the SR tables will change.

For example: Sue's Test Company gets bought out by Huge Rubber Company.

Admin Only -> Producer -> Show Producer and search for Sue or on UserID Flynn

|                         | ALC: NOT                 | and the second second | Sec. 3                                                                                                    |                                      | 140.4 |
|-------------------------|--------------------------|-----------------------|----------------------------------------------------------------------------------------------------|--------------------------------------|-------|
| * 2* 1                  | C Report com/cm/P        | odam/TheePoduce/Table | and a second second sec |                                      |       |
| H Territor              | a feit 🔹 bestern a faute | C Chimbane Cantal ()  | Manager Traces Colona and I Salara                                                                                                    | R Land son, comm. S has been a late. |       |
| Distantat.3             | 14                       |                       |                                                                                                    |                                      |       |
| pin                     | Synthetic Rub            | ber Manual            |                                                                                                    | radio ligno                          |       |
| No. of Concession, Name | Onlin                    | e                     |                                                                                                    |                                      |       |
| -                       | The Property of          |                       |                                                                                                    |                                      |       |
| S STATE OF              |                          |                       |                                                                                                    |                                      |       |
| 2 But Bas               | teers many terrs (a.s.   |                       | 1.58                                                                                                    |                                      |       |
| State Product           | and day 1                |                       | 121                                                                                                    |                                      |       |
| State Constants         |                          | - 1.                  |                                                                                                    |                                      |       |
| a man M.                |                          |                       |                                                                                                    |                                      |       |
| + Second St.            |                          | THE R. D. LEWIS CO.   | A Roman and Distant and                                                                                                    |                                      |       |
| a Latera                | Produce that             | Producer Barriel      | ins and the                                                                                                    |                                      |       |
|                         | A net                    | Avera Test Consultor  | 12 and here there                                                                                                    |                                      |       |

Figure 27-Sue's Test Company

You can see my Uid is 38 this field is a link...click on it and you will see my user record which you can also edit:

|                 | 101-0                                     | - Class Second                      |                           | 100                 |                                                                                                    |                                       |
|-----------------|-------------------------------------------|-------------------------------------|---------------------------|---------------------|----------------------------------------------------------------------------------------------------|---------------------------------------|
|                 | C Repartmanency of Vitama Showdate        | NAMES AND ADDRESS OF TAXABLE PARTY. | 10110-01120-0120-0120-020 | - Chiller Chillers  |                                                                                                    | · · · · · · · · · · · · · · · · · · · |
| All Permitty of | No Conceptions. (Statis                   | No. of Concession, Name             | Praise 🔄 Annual Salara 🖉  | Land Server, Lannah | and the second second se |                                       |
| *               | Synthetic Rubber Han                      |                                     |                           |                     | And a second                                                                                                    |                                       |
| a monthly links | tivers 🖬                                  | 100                                 |                           |                     |                                                                                                    |                                       |
| -               | Containing (1923) Find Room II            |                                     |                           |                     |                                                                                                    |                                       |
| a my multip     | Waterwell 1277 In Addis of                | 48                                  |                           |                     |                                                                                                    |                                       |
| a we have a     | and forgeners and                         |                                     |                           |                     |                                                                                                    |                                       |
| a Spectal Int   | STATE STATE                               |                                     |                           |                     |                                                                                                    |                                       |
| a Lateras       |                                           |                                     |                           |                     |                                                                                                    |                                       |
|                 | Interrupts in party lines, an open manual |                                     |                           |                     |                                                                                                    |                                       |
|                 |                                           |                                     |                           |                     |                                                                                                    |                                       |
|                 |                                           |                                     |                           |                     |                                                                                                    |                                       |

Figure 28 Edit Users Record

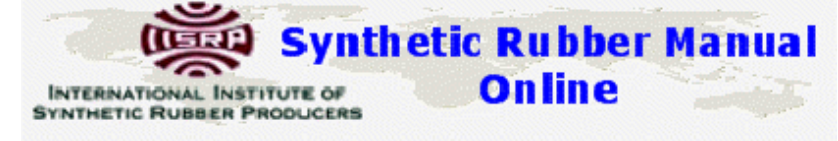

Click ok and it will take you back to the Show page.

I click the View Button and it takes me to the detail record and since I want to edit this record I hit the PEdit button:

|                                                                                                    |                                        |             | 140.0                |
|----------------------------------------------------------------------------------------------------|----------------------------------------|-------------|----------------------|
| A Dispersion in Automation and Automatication                                                                                                    | 125 - +++ 122 - 127+++ 1271+++ 12744++ |             | Q 6 4                |
| H Developerter Concernations. Obstatisticale, Obstatistical Concernation                                                                                                    | later                                  |             | - Andrewski (* 1997) |
| Synthetic Rubber Manual<br>Online                                                                                                    |                                        | andra Byren |                      |
| An Annual Annual A |                                        |             |                      |
| Lafona     Copperate E 2000 (1000) no operative                                                                                                    |                                        |             |                      |
|                                                                                                    |                                        |             |                      |

Figure 29-Detail Record View

I make my changes and hit Save The Admin functionality is still being worked on.

Note: The Admin is still under development and most add, edits & deletes are done directly from the database level, not the application.